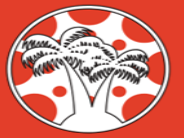

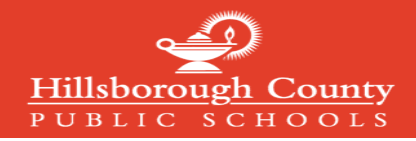

## Creating a Canvas Parent Account and Logging in to Canvas

To create a Canvas Parent Account, you must register through the Synergy ParentVUE portal. The username created for ParentVUE is also the username for Canvas. You will set a separate password for Canvas the first time you login with the ParentVUE Username.

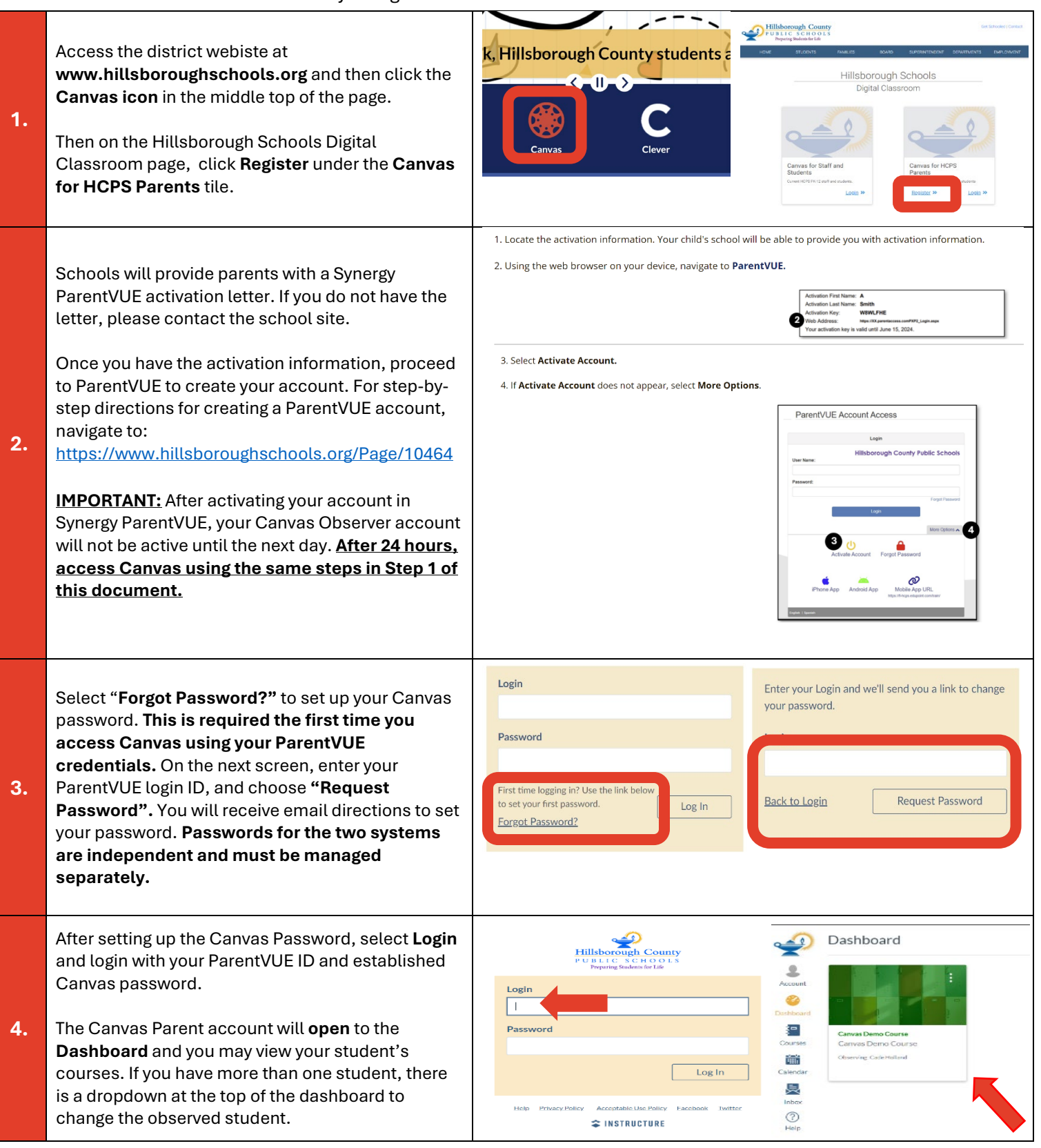